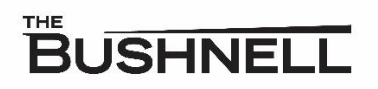

## Sennheiser MobileConnect Detailed Instructions

- 1. Download the Sennheiser MobileConnect App
  - a. Use your camera or a QR code scanner to scan the QR Code on the troubleshooting half sheet or the sign at the Customer Relations Desk
  - b. Search "Sennheiser MobileConnect" in your app store
    - i. Click "download" or "get" on the appropriate app for your phone
  - c. Or click this link MobileConnect App (sennheiser.com)
- 2. Connect to the Assistive Listening Wi-Fi Network
  - a. Go to settings on your phone and look for your Network Settings
  - b. Open up the Wi-Fi setting and select the network, "Assistive Listening"
  - c. Enter the password heartheshow then press "join"
- 3. Connect your hearing device
  - a. Bluetooth hearing aids/cochlear implants/headphones
    - i. Make sure your device is connected via Bluetooth to your phone
      - 1. Go to settings on your phone, and look for Bluetooth Settings
      - 2. Make sure your Bluetooth is on and that your device is connected
        - a. Please note: there will always be a small delay when using Bluetooth
  - b. Wired headphones
    - i. Make sure your headphones are plugged into your phone
- 4. Open up the Sennheiser MobileConnect App
  - a. Check of both boxes to accept all terms
  - b. Select "allow" to use your device with the app
  - c. Select the channel based on the theater you are in and the service you need
    - i. Mortensen Hall Assisted Listening
    - ii. Belding Theater Assisted Listening
    - iii. Audio Description (for scheduled performances only)
    - iv. Test the Sound (use this channel before the performance to make sure the sound is working, then switch over to your service channel)
  - d. Select Listen
    - i. You can use the circle to define your volume settings and use the sliding bar to adjust the overall volume

## Please see a staff member (grey blazer) if you need assistance.

## Troubleshooting:

- Patrons must bring their own hearing devices that connect to their phone (Bluetooth hearing aid/cochlear implant/headphones or wired headphones).
- Please be sure your phone and devices are fully charged.
- Get set up early!
- Utilize the "Test the Sound" channel before the performance to ensure proper sound function.
- Make sure you are on the correct channel when the performance starts. Broadways are in the Mortensen Hall. Please check your ticket for the theater name.
- If you do not hear sound at any point, please see a staff member (grey blazer) immediately.
- Staff members are unable to know the specifics of your own personal device.
- For further visual instructions, click this link. <u>https://youtu.be/yYgOeRft1Yo</u>